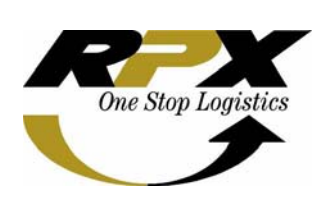

Nama System : Versi : Tanggal release: Ditujukan untuk SBU: Manual oleh: Menyetujui: Mengetahui: RICH (RPX Instant Communication Hub) 1.0.0 Februari 2009 All RPX Suci Hartanti Utami, Technology & Application Support Sp Magdalena J Manan, CTS Manager Hasto S Baskoro, Senior Manager ITD

# RICH

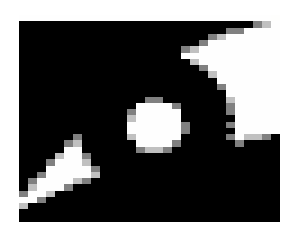

## **RICH – RPX Instant Communication Hub**

**RICH** adalah singkatan dari RPX Instant Communication Hub, merupakan sarana komunikasi internal RPX yang bisa diakses secara langsung dan cepat.

**RICH** bertujuan untuk memudahkan karyawan dalam berkomunikasi secara cepat dan tepat, selain itu lebih efisien digunakan karena hanya memerlukan sedikit bandwidth dibandingkan menggunakan Yahoo Messenger (YM).

**RICH** dibuat dengan desain aplikasi yang mudah digunakan dan dimengerti oleh user (user friendly) serta dapat diakses kapanpun oleh seluruh karyawan RPX baik yang berada di RPX center ataupun di branch seluruh Indonesia secara online.

## Cara Installasi RICH

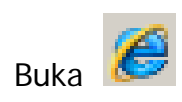

Ketik link berikut : <u>http://intranet.rpxholding.com/software/Pandion.exe</u>

| File Down | load - Security Warning                                                                                                    | ×  |
|-----------|----------------------------------------------------------------------------------------------------|----|
| Do you    | want to run or save this file?                                                                                                    |    |
|           | Name: Pandion.exe<br>Type: Application, 1,19MB<br>From: intranet.rpxholding.com                                                                                                    |    |
|           | Run Save Cancel                                                                                                    | ]  |
|           | While files from the Internet can be useful, this file type can<br>potentially harm your computer. If you do not trust the source, do no<br>run or save this software. <u>What's the risk?</u> | )t |

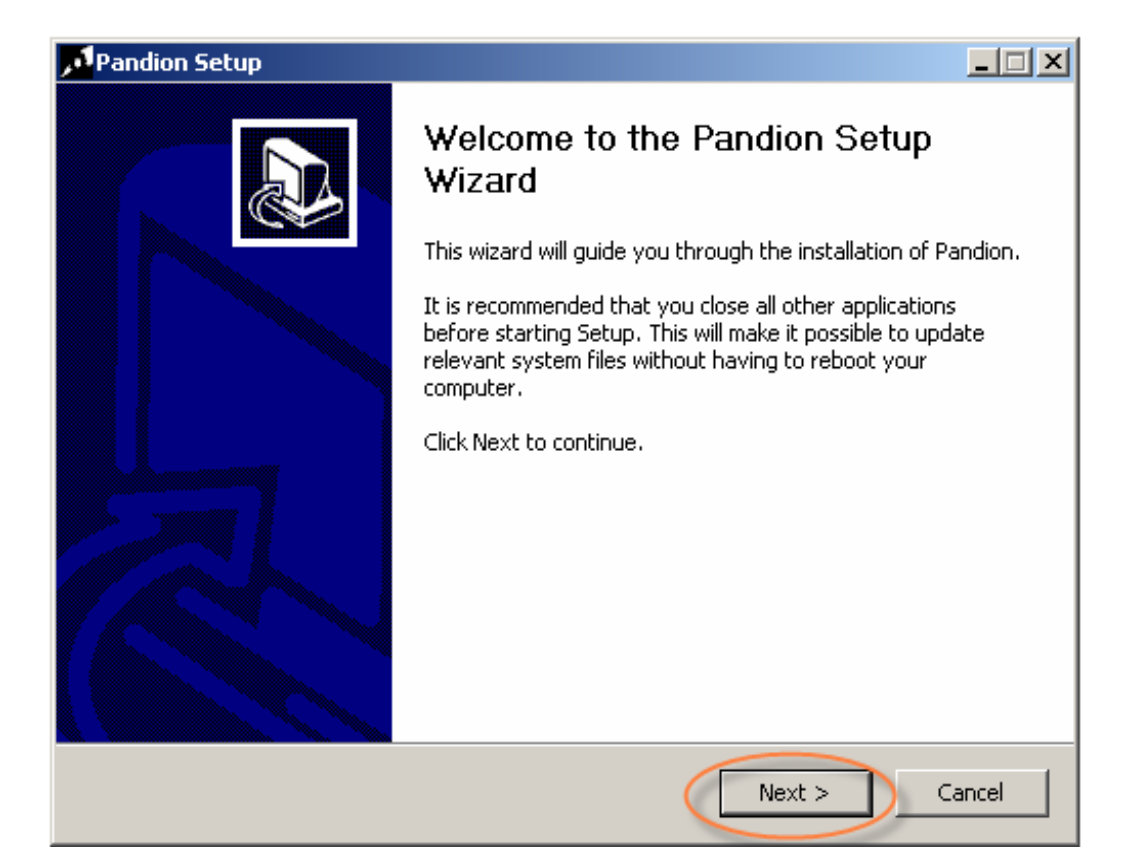

| Pandion Setup                                                                                                    | _ 🗆 🗙 |
|----------------------------------------------------------------------------------------------------|-------|
| License Agreement<br>Please review the license terms before installing Pandion.                                                                                          | J.    |
| Press Page Down to see the rest of the agreement.                                                                                                    |       |
| This License governs use of the accompanying Software. Use of the Software constitutes acceptance of this license.                                                       | 1     |
| You may use and modify this Software for any purpose, commercial or non-commercial, subject to the restrictions in this license.                                         |       |
| You may distribute this Software or any derivative works in any form for non-commercial purposes.<br>Examples of non-commercial purposes are teaching, academic research | 1, 💌  |
| If you accept the terms of the agreement, click I Agree to continue. You must accept the agreement to install Pandion.                                                   | ne    |
| Nullsoft Install System v2,07                                                                                                    | ancel |

| Pandion Setup                                                 |                                                                                                    | _ 🗆 🗙 |
|---------------------------------------------------------------|----------------------------------------------------------------------------------------------------|-------|
| Choose Components<br>Choose which features of Pandi           | ion you want to install.                                                                                                    | 10    |
| Check the components you wan install. Click Next to continue. | at to install and uncheck the components you don't want                                                                                                  | to    |
| Select components to install:                                 | <ul> <li>Pandion 2.5</li> <li>Start Menu shortcut</li> <li>Quick Launch shortcut</li> <li>Desktop shortcut</li> <li>Launch Pandion on startup</li> </ul> |       |
| Space required: 4.5MB                                         | Description<br>Position your mouse over a component to see its<br>description,                                                                           |       |
| Nullsoft Install System v2.07 ——                              | < Back Next > Ca                                                                                                    | ancel |

| Pandion Setup                                                                                                    |        |
|----------------------------------------------------------------------------------------------------|--------|
| <b>Choose Install Location</b><br>Choose the folder in which to install Pandion.                                                                                       | 101    |
| Setup will install Pandion in the following folder. To install in a different folder, click Bro<br>and select another folder. Click Install to start the installation. | iwse   |
| Destination Folder           C:\Program Files\Pandion         Browse.                                                                                                  |        |
| Space required: 4.5MB<br>Space available: 947.9MB                                                                                                    |        |
| Nullsoft Install System v2.07                                                                                                    | Cancel |

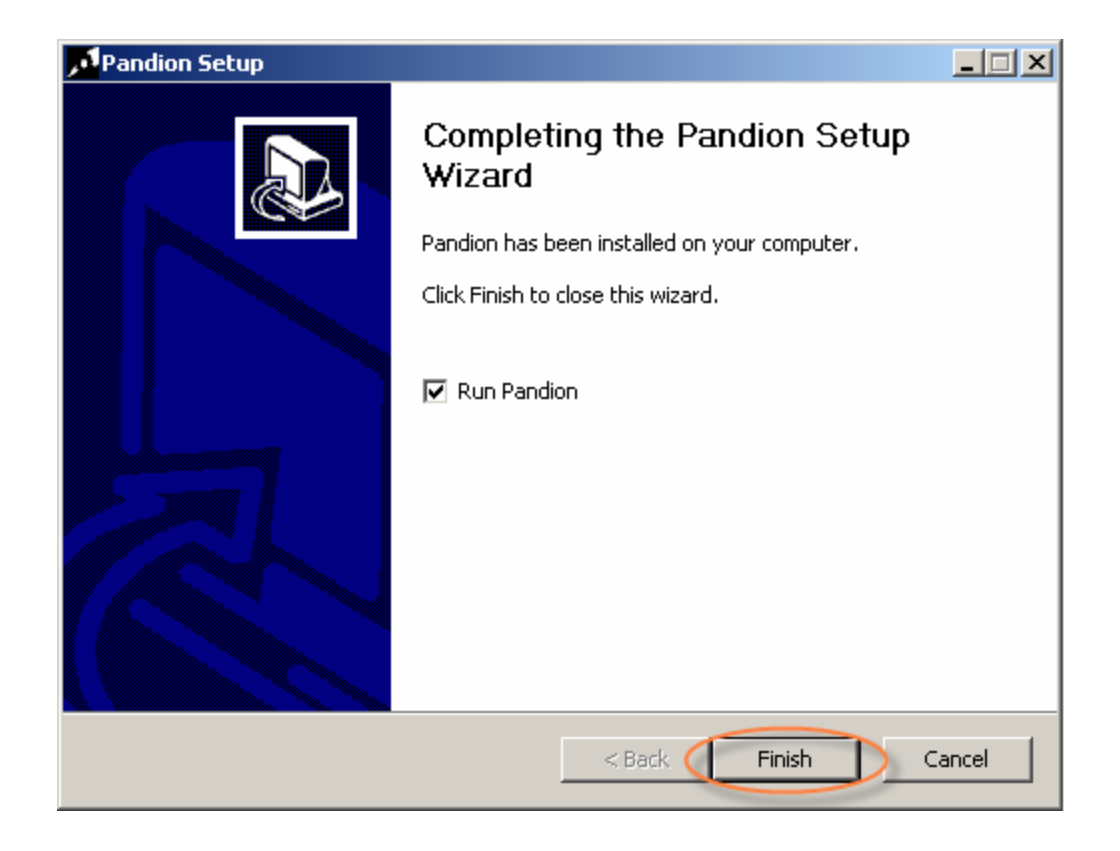

Tampilan RICh setelah diinstall :

| 🗾 Log In - Pandio  | n                                         | _ 🗆 🗙 |
|--------------------|-------------------------------------------|-------|
| Enter your instant | messaging address and password to log in. |       |
| Address:           |                                           |       |
|                    | Example: someone123@example.net           |       |
| Password:          |                                           |       |
|                    | Remember my password                      |       |
|                    | Automatically log in                      |       |
|                    | Connection Settings                       |       |
|                    |                                           |       |
| Sign Up            | Log In C                                  | lose  |

Masukkan alamat address sesuai dengann address email user (harus diikuti dengan @rpxholding.com), kemudian masukkan password sesuai dengan password email yg dimiliki oleh masing-masing user.

Bagi user yang lupa password email, silahkan menghubungi helpdesk, dan akan aktif login ke RICH selang 1 hari kemudian.

| <mark>ی L</mark> og In - Pand | ion                                                       | _ 🗆 🗙 |
|-------------------------------|-----------------------------------------------------------|-------|
| Enter your insta              | nt messaging address and password to log in.              |       |
| Address:                      | sutami@rpxholding.com<br>Example: someone 123@example.net |       |
| Password:                     |                                                           |       |
|                               | Remember my password                                      |       |
|                               | Automatically log in                                      |       |
|                               | Connection Settings                                       |       |
|                               |                                                           |       |
| Sign Up                       | Log In C                                                  | lose  |

Tampilan setelah login :

| 🗾 sutami@rpxholding.com - Pandion 📃 🗖 🗙                     |
|-------------------------------------------------------------|
| File Actions Tools Help                                     |
| Available                                                   |
| Contacts 🗉                                                  |
| 🛒 javajavi                                                  |
| Customer Service                                            |
| There are no people online in this group.                   |
| ITD III                                                     |
| There are no people online in this group.<br>Marketing team |
| There are no people online in this group.                   |
|                                                             |
|                                                             |
|                                                             |
|                                                             |
|                                                             |

Fungsi menu-menu yang terdapat pada RICH :

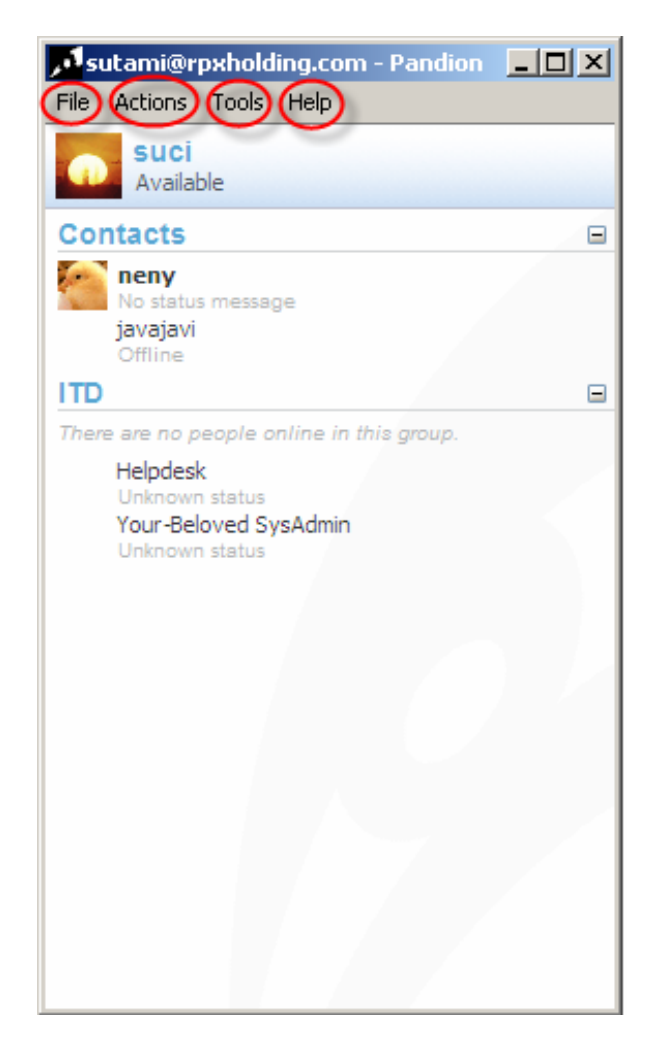

#### 1. Menu File :

Pada menu my status terdapat beberapa pilihan yaitu :

- **Change my Status Message** : berfungsi untuk mengganti status (berita urgent) agar dapat dibaca oleh user lain. Selain itu dapat juga diganti menggunakan status available, busy, away, invisible (terlihat offline oleh user lain)

| sutami@rpxholding.com                                     | n - Pandion | <u>- 0 ×</u> |       |
|-----------------------------------------------------------|-------------|--------------|-------|
| File Actions Tools Help<br>My Status                      | Change m    | iy Status Me | ssage |
| Sign out                                                  | Available   |              |       |
| Open my Received Files                                    | Busy        |              |       |
| Export Contact List                                       | Away        |              |       |
| Import Contact List                                       | Invisible   |              |       |
| Exit                                                      |             |              |       |
| There are no people online in t                           | his aroup.  |              |       |
| Unknown status<br>Your-Beloved SysAdmin<br>Unknown status |             |              |       |

| 🖶 Status Message                                                 | × |
|------------------------------------------------------------------|---|
| Your status message shows your mood, activity, or anything else: |   |
| lagi testing                                                     | 4 |
| Ask me to enter a message when I change my status                |   |

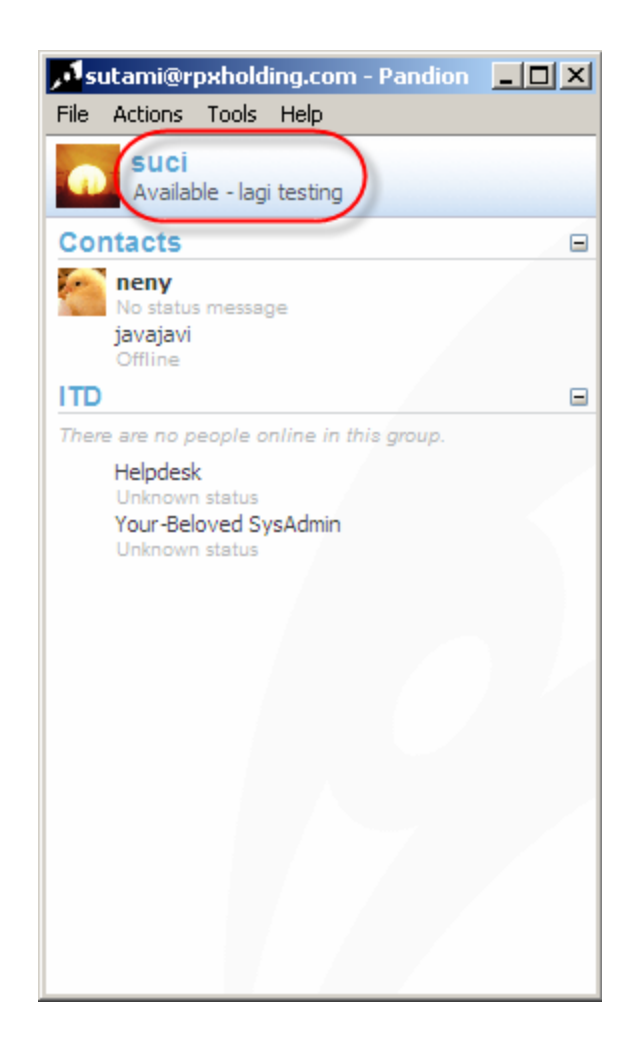

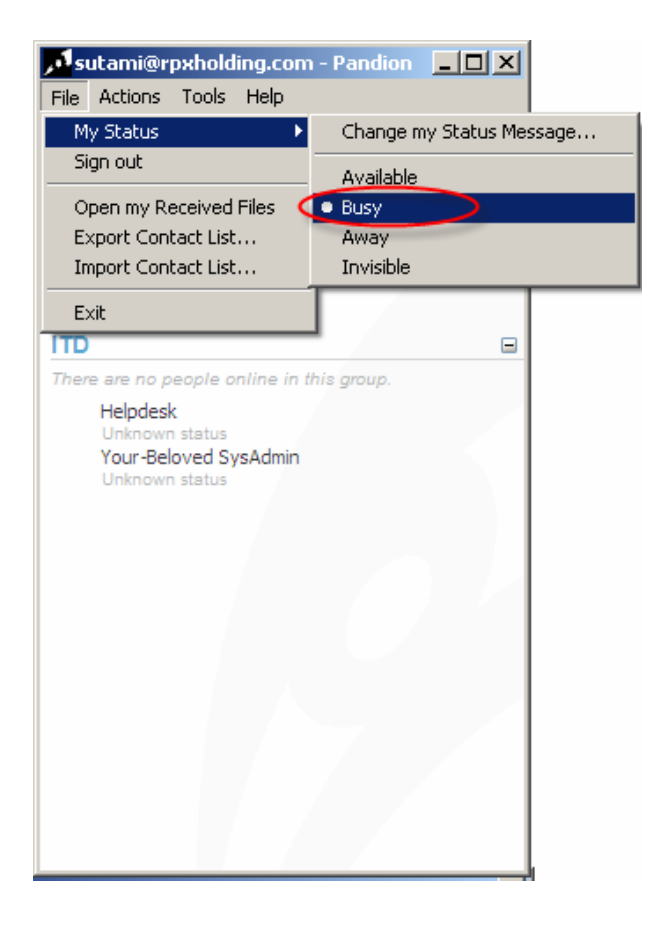

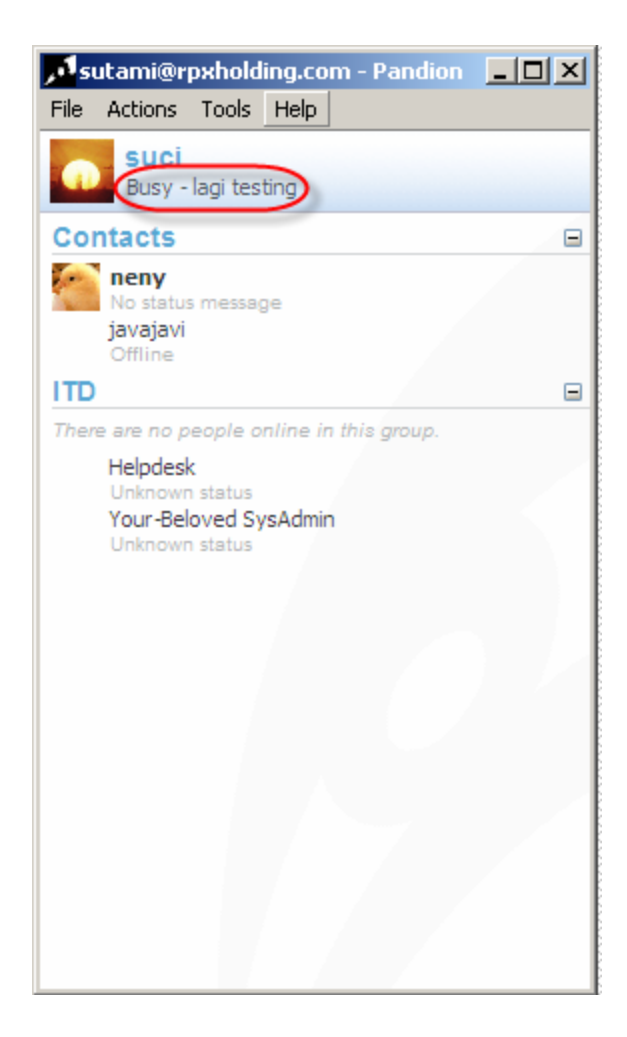

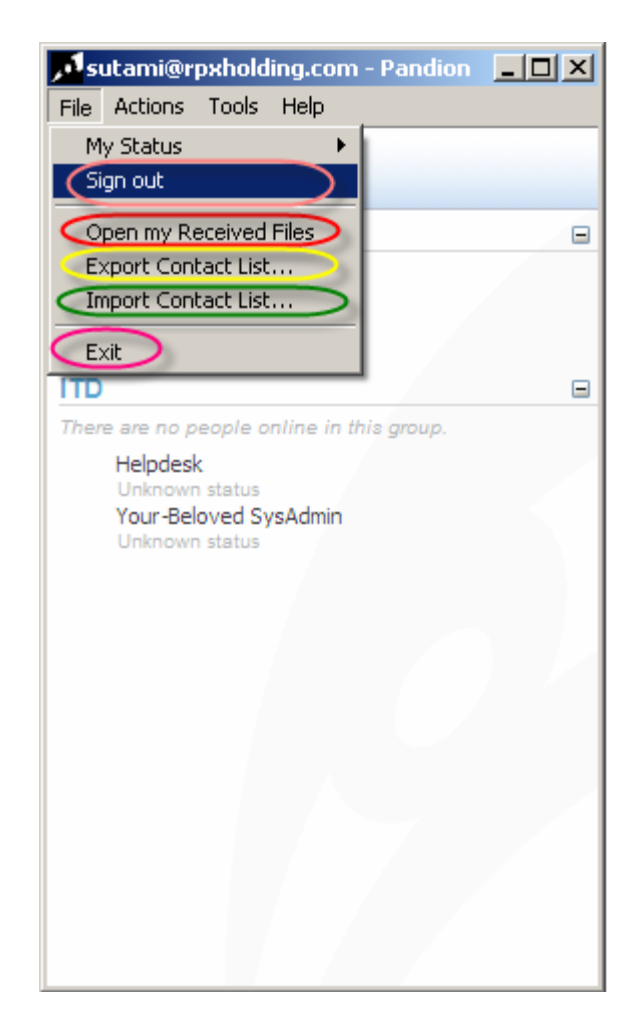

Selain itu terdapat pilihan menu :

- Sign out berfungsi untuk keluar dari aplikasi RICH (status offline)
- Open my Received Files berfungsi untuk membuka file
- Export/Import Contact List berfungsi untuk memindahkan contact list
- **Exit** berfungsi untuk menutup aplikasi RICH dari windows (status masih online)

- 2. Menu Action, terdiri dari pilihan menu :
  - Add a Contact berfungsi untuk menambahkan contact user.

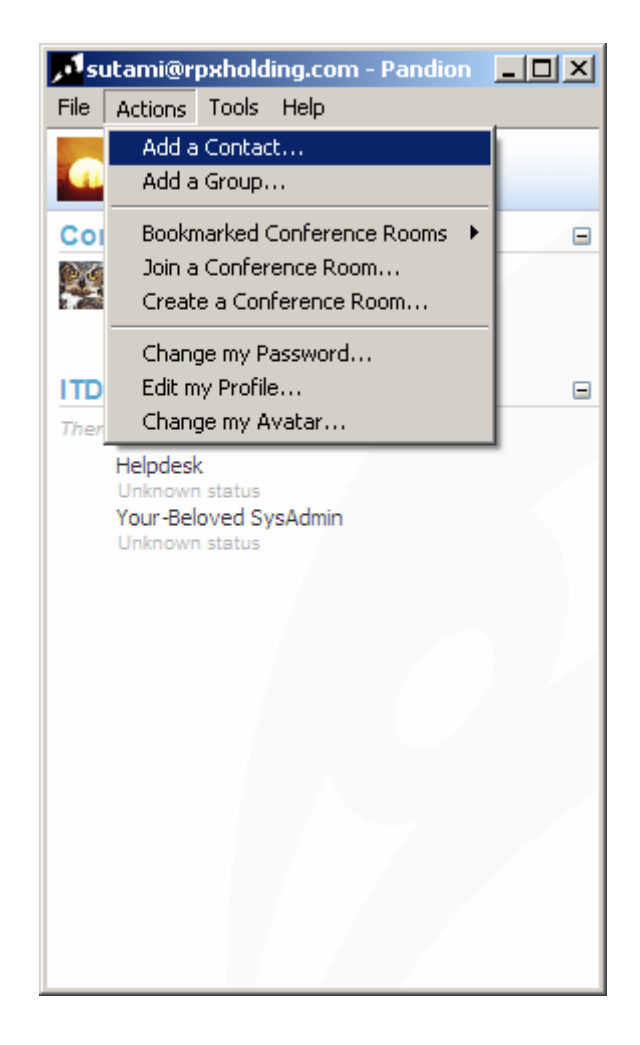

| 🖳 Find or Add a Contact                                                                                                    |                                                                                                    | _ 🗆 🗙 |  |  |
|----------------------------------------------------------------------------------------------------|----------------------------------------------------------------------------------------------------|-------|--|--|
| Find or Add a Person<br>You can search for someone based on that person's public information or you can<br>enter the person's username. |                                                                                                    |       |  |  |
| How do you want to add a                                                                                                    | contact?<br>rson's instant messaging address.                                                                                                    |       |  |  |
| N <u>e</u> twork:                                                                                                    | Pandion (XMPP)                                                                                                    |       |  |  |
| Username: 🤇                                                                                                    | rfirmansyah@rpxholding.com                                                                                                    |       |  |  |
|                                                                                                    | To communicate with someone on a different instant<br>messaging network, you must register with the<br>transport for that network.<br><u>Configure the transports</u> |       |  |  |
| C I want to <u>s</u> earch for s                                                                                                    | omeone,                                                                                                    |       |  |  |
| Service;                                                                                                    | <b>V</b>                                                                                                    |       |  |  |
|                                                                                                    |                                                                                                    |       |  |  |
|                                                                                                    | Next >                                                                                                    | Close |  |  |

| 🖳 Find or Add a Contact                                                           |                                         |
|-----------------------------------------------------------------------------------|-----------------------------------------|
| Completing the Find or Add a Person W<br>You have successfully completed the Find | <b>izard</b><br>or Add a Person Wizard. |
| This person was successfully added to yo                                          | ur contact list:                        |
| Username: sutami@rp:<br>Network: Pandion (XI                                      | kholding.com<br>MPP)                    |
|                                                                                   |                                         |
| To restart this wizard, press Add Anoth                                           | er Person.                              |
| Add Another Person                                                                |                                         |
|                                                                                   |                                         |
|                                                                                   |                                         |
| To dose this wizard, press Finish.                                                |                                         |
|                                                                                   | < Back Finish Close                     |

Tampilan setelah menambahkan user.

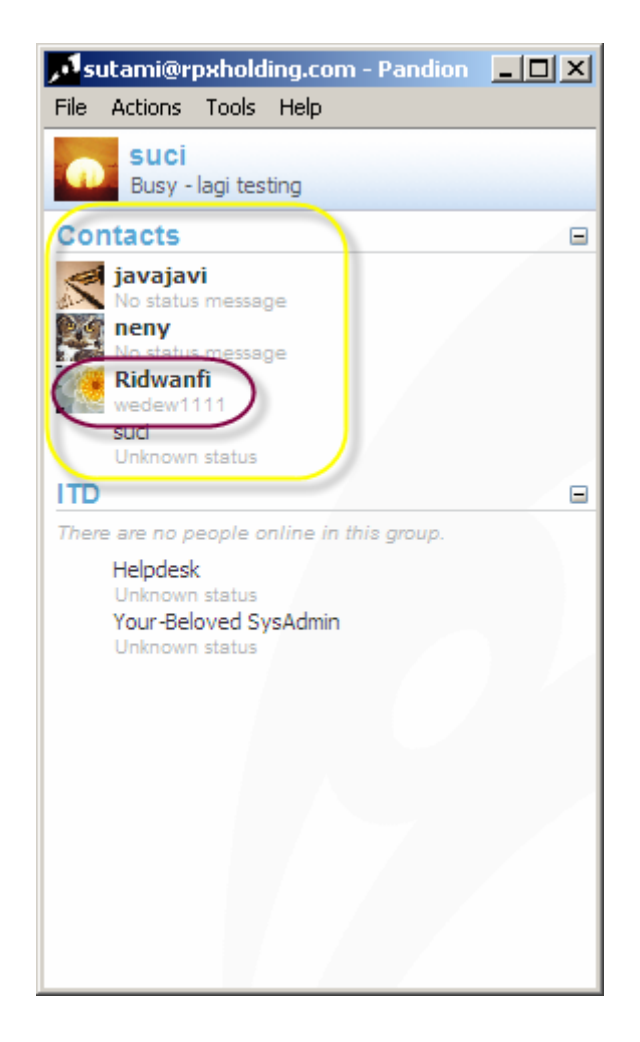

- Add a Group berfungsi untuk menambahkan group (terdiri dari beberapa contact list)

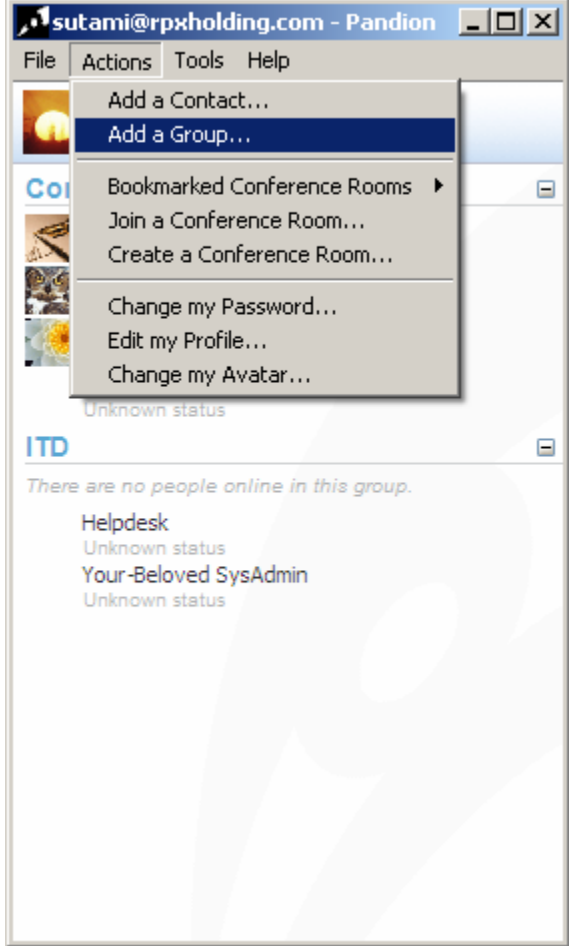

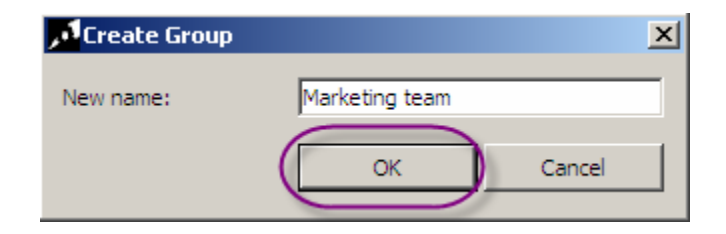

Tampilan setelah ditambahkan group :

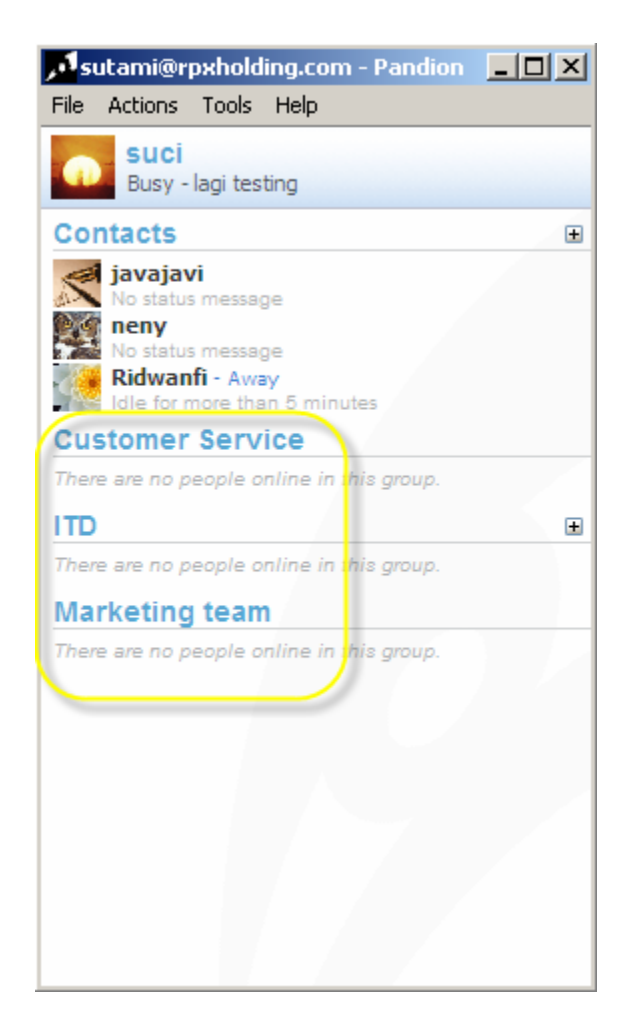

Bookmark, terdiri dari :

-

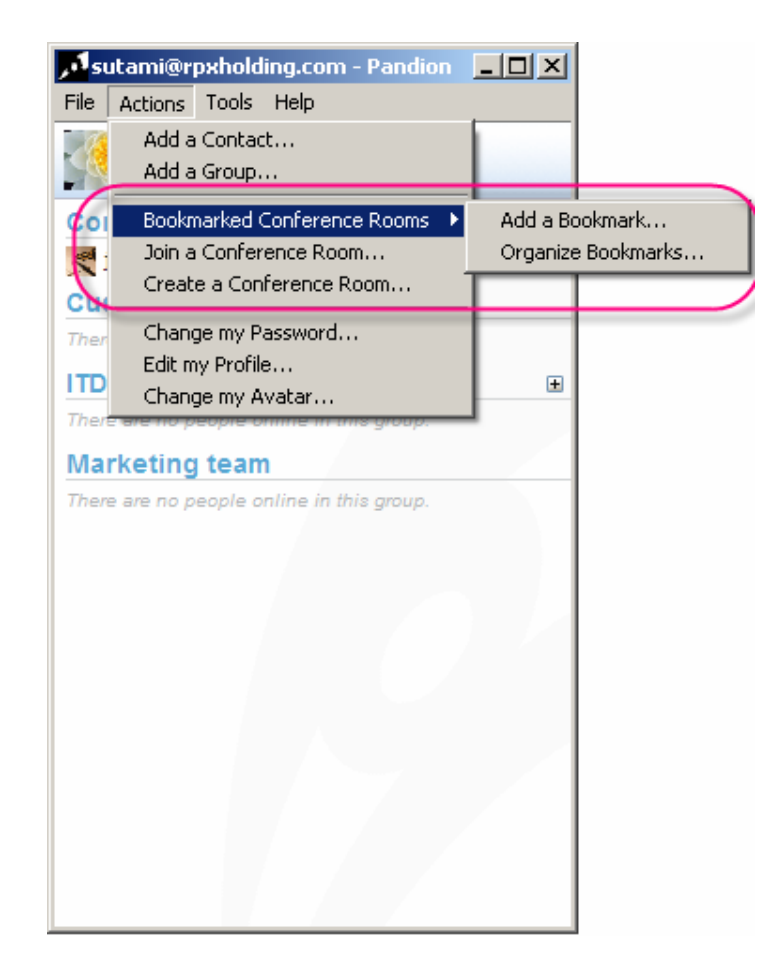

Add a bookmark berfungsi untuk membuat komunitas (room) yang terdiri dari beberapa contact list (user)

| 👸 Add Conference Room Bookmark                  | × |
|-------------------------------------------------|---|
| Conference Room Address:                        |   |
| Test                                            |   |
| Example: my_room@conference.example.net         |   |
| 🔽 Join this conference room when logging in 🔶 1 |   |
| Enter the room with this password: 🔶 2          |   |
|                                                 |   |
|                                                 |   |
| OK Cancel                                       |   |

Point 1 berfungsi untuk bergabung dengan komunitas (room) setelah login RICH Point 2 berfungsi untuk membuat password ketika bergabung dengan komunitas (room) **Organize bookmark**, berfungsi untuk merubah (1), menghapus (2) dan menambahkan (3) komunitas (room) serta tombol close (4) untuk menutup tampilan komunitas (room)

| 🞁 Conference Room Bookmarks                     | 1        | × |
|-------------------------------------------------|----------|---|
| Edit, delete, or add conference room bookmarks: | <b>\</b> |   |
| test@rpxholding.com                             | Edit     |   |
| 2 🗲                                             | Delete   |   |
|                                                 | Add      |   |
|                                                 | 3        |   |
|                                                 | 4        |   |
|                                                 | Close    |   |

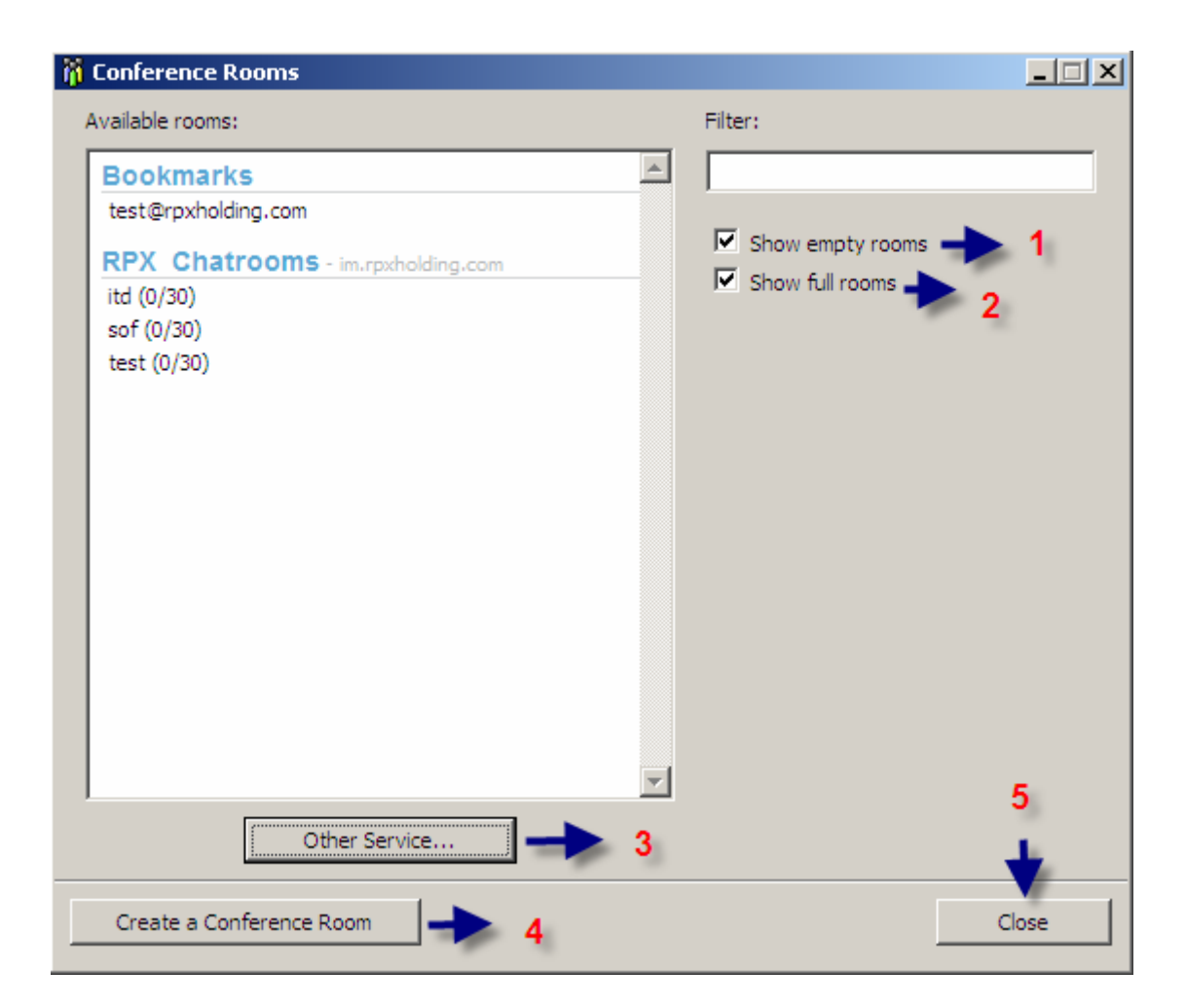

Point 1 berfungsi untuk menyembunyikan room yang sudaha ada Point 2 berfungsi untuk menampilkan semua room Point 3 berfungsi untuk bergabung dengan room group lain.

| 🗾 Other Co   | onferenci  | ng Service                     | ×        |
|--------------|------------|--------------------------------|----------|
| Enter the ad | dress of a | a conferencing service or serv | ver.     |
| Address:     | C          | test lagi                      |          |
|              | _          | Example: conference.exar       | mple.net |
|              |            | ОК                             | Cancel   |

Point 4 berfungsi untuk membuat room yang baru Point 5 berfungsi untuk menutup jendela conference room Create Conference room, berfungsi untuk membuat room

| 🎁 Create a C                 | onference Room                               | ×                                               |
|------------------------------|----------------------------------------------|-------------------------------------------------|
| Every confer<br>and a unique | rence room has a uniqu<br>name for the room. | e address. Enter the conference service address |
| Service a                    | address:                                     | im.rpxholding.com                               |
|                              |                                              | Example: conference.example.net                 |
| Room na                      | ame:                                         | test                                            |
| Confere                      | nce room address:                            |                                                 |
|                              | test@                                        | )im.rpxholding.com                              |
|                              |                                              |                                                 |
|                              |                                              | OK Cancel                                       |

Change password, berfungsi untuk mengganti password.

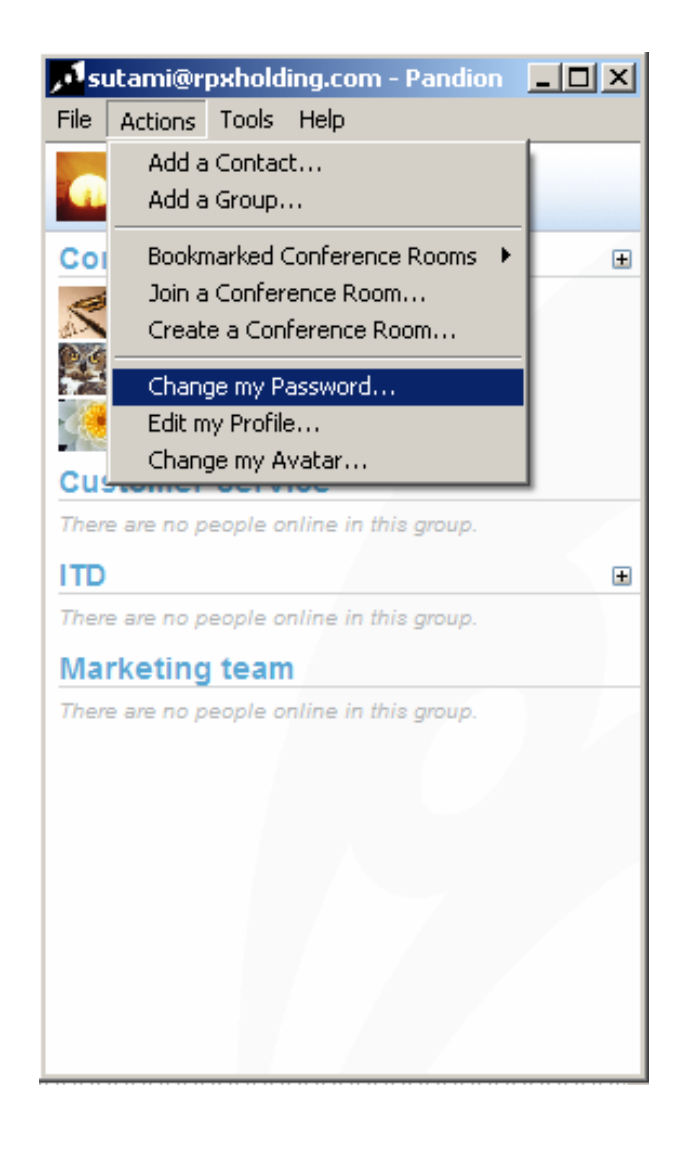

| 🚆 Change Password                |           | × |
|----------------------------------|-----------|---|
| New password:                    |           |   |
| <b>Confirm</b> the new password: | •••••     |   |
|                                  | OK Cancel |   |

Edit profile, berfungsi untuk merubah profile, seperti keterangan no. 1 s.d 6

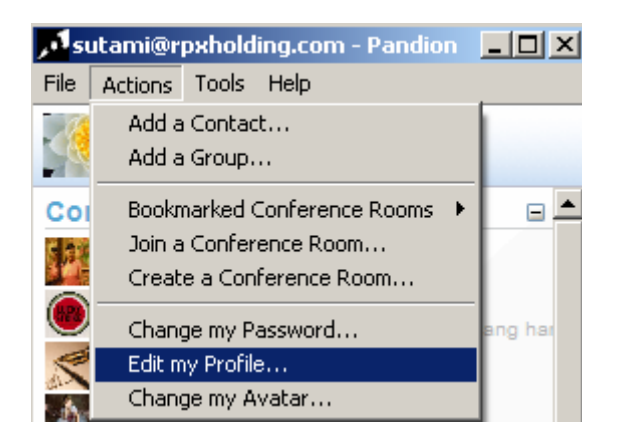

1. **Personal Information**, berisi mengenai data pribadi kita seperti nama, email, nomor telephone/handphone, dan fax (optional)

| (i) u    | Iser Information      |                    | _ 🗆 🗙 |
|----------|-----------------------|--------------------|-------|
| ÷        | Personal Information  | 1 User Details     |       |
|          | Additional Details 2  | Name               |       |
| 6        | Home Address 3        | First Name: suci   |       |
| 8        | Business 4            | Middle Name:       |       |
| <b>1</b> | Business Address 5    | Last Name:         |       |
| ₿        | System <mark>6</mark> | Nickname:          |       |
|          |                       | Contact            |       |
|          |                       | E-Mail:            |       |
|          |                       | Phone:             |       |
|          |                       | Cellular:          |       |
|          |                       | Fax:               |       |
|          |                       |                    |       |
|          |                       | Undo Changes OK Ca | ancel |

2. Additional details, berisi mengenai umur, tanggal lahir, jenis kelamin, status, dan website pribadi kita (optional)

| 🕧 u      | lser Information     |                            | _ 🗆 🗙 |
|----------|----------------------|----------------------------|-------|
| å        | Personal Information | User Details               |       |
| ÷.       | Additional Details   | Additional Details         |       |
| 6        | Home Address         | Age: 25                    |       |
| 8        | Business             | Birthday: 25 december 1987 |       |
| <b>1</b> | Business Address     | Gender: female             |       |
| ₿        | System               | Marital Status: single     |       |
|          |                      | Websiter                   |       |
|          |                      | Website.                   |       |
|          |                      |                            |       |
|          |                      |                            |       |
|          |                      |                            |       |
|          |                      |                            |       |
|          |                      |                            |       |
|          |                      | Undo Changes OK Ca         | ancel |

3. Home address, berisi mengenai informasi alamat

| 🚹 User Information                                                                             |                                                         | _                                         | . 🗆 🗙 |
|------------------------------------------------------------------------------------------------|---------------------------------------------------------|-------------------------------------------|-------|
| Personal Information     Additional Details     Home Address     Business     Business Address | User Details<br>Home Addres<br>Address 1:<br>Address 2: | sjl. parkit no. 23                        |       |
| த System                                                                                       | City:<br>Zip Code:<br>State:<br>Country:                | depok<br>12345<br>jawa barat<br>Indonesia |       |
|                                                                                                | Undo Cha                                                | anges OK Cance                            | 21    |

4. Business address, berisi mengenai alamat kantor

| (i) User Information   |                |                                   |       |
|------------------------|----------------|-----------------------------------|-------|
| A Personal Information | User Details   |                                   |       |
| Additional Details     | Business Addre |                                   |       |
| Business               | Address 1:     | rpx center jl. ciputat raya no.99 |       |
| Business Address       | City:          | pondok pinang                     | —     |
| System                 | Zip Code:      | 12310                             |       |
|                        | State:         | jakarta selatan                   |       |
|                        | Country:       | Indonesia                         |       |
|                        |                |                                   |       |
|                        |                |                                   |       |
|                        |                |                                   |       |
|                        |                |                                   |       |
|                        | Undo Chan      | iges OK Ca                        | ancel |

5. System, berisi mengenai data user yang terdata di system RICH

| 🚹 User Information     |                                      |        |
|------------------------|--------------------------------------|--------|
| A Personal Information | System Details                       |        |
| Additional Details     | Client Information                   |        |
| Home Address           | Address: sutami@rpxholding.com       |        |
| Business               | Resource: Pandion                    |        |
| Business Address       | Local Time: 07 Januari 2009 15:39:59 |        |
| 📮 System               | Software: Pandion                    |        |
|                        | Version: 2.5                         |        |
|                        | Operating Suptant Windows VD (id)    |        |
|                        | Operating System: Windows XP (id)    |        |
|                        |                                      |        |
|                        |                                      |        |
|                        |                                      |        |
|                        |                                      |        |
|                        | Undo Changes OK                      | Cancel |

Change my avatar, berfungsi untuk mengganti gambar (avatar).

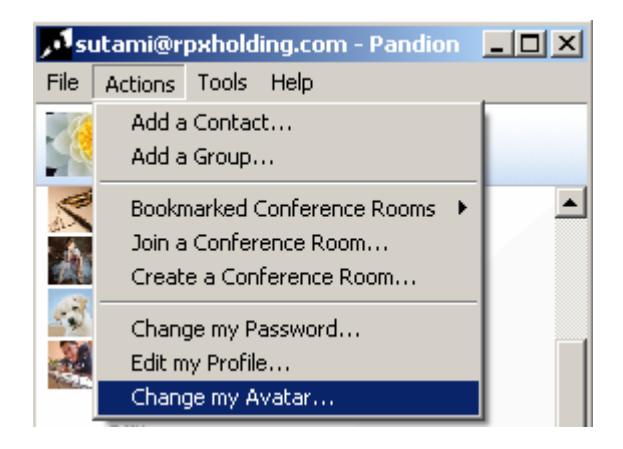

**Custom Image**, berfungsi untuk mengganti gambar (avatar) dari file pribadi kita (note : kapasitas besarnya file yang bisa diupload maksimal 8 kilobyte)

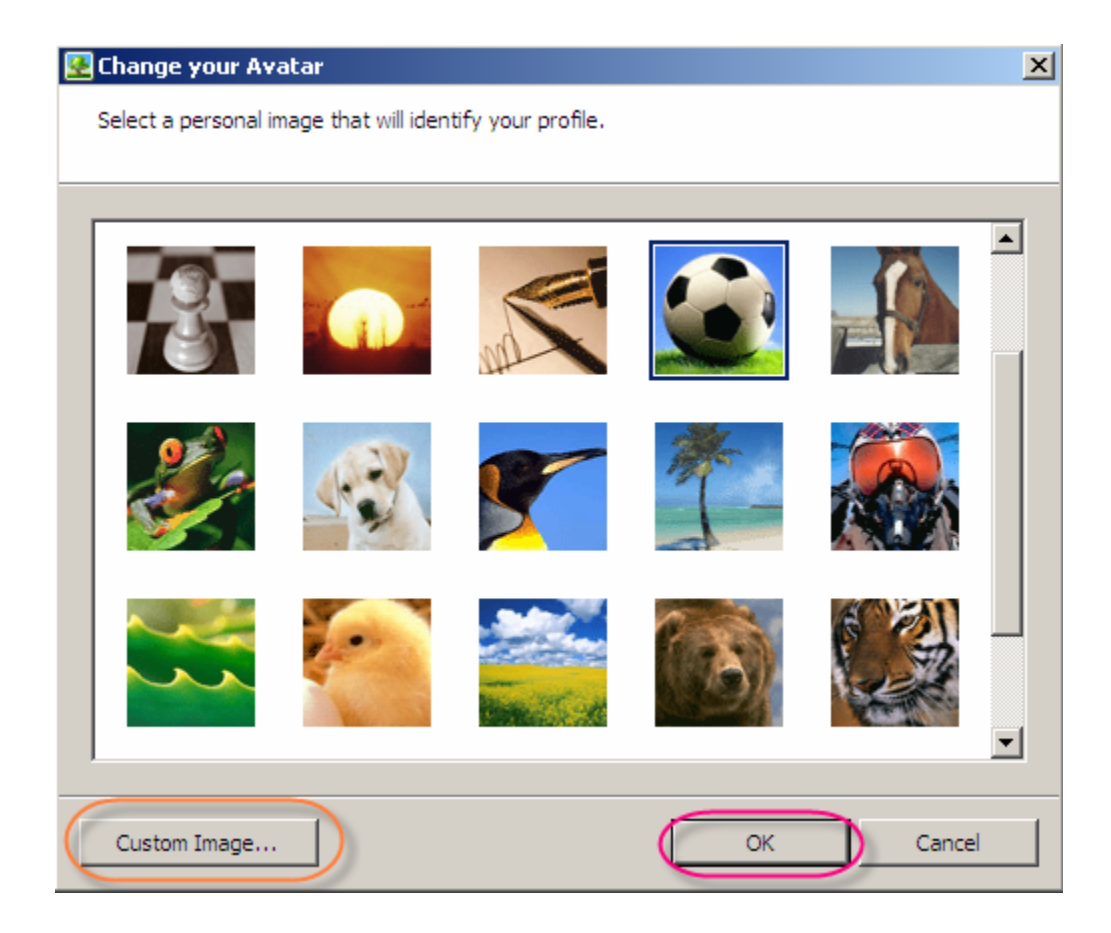

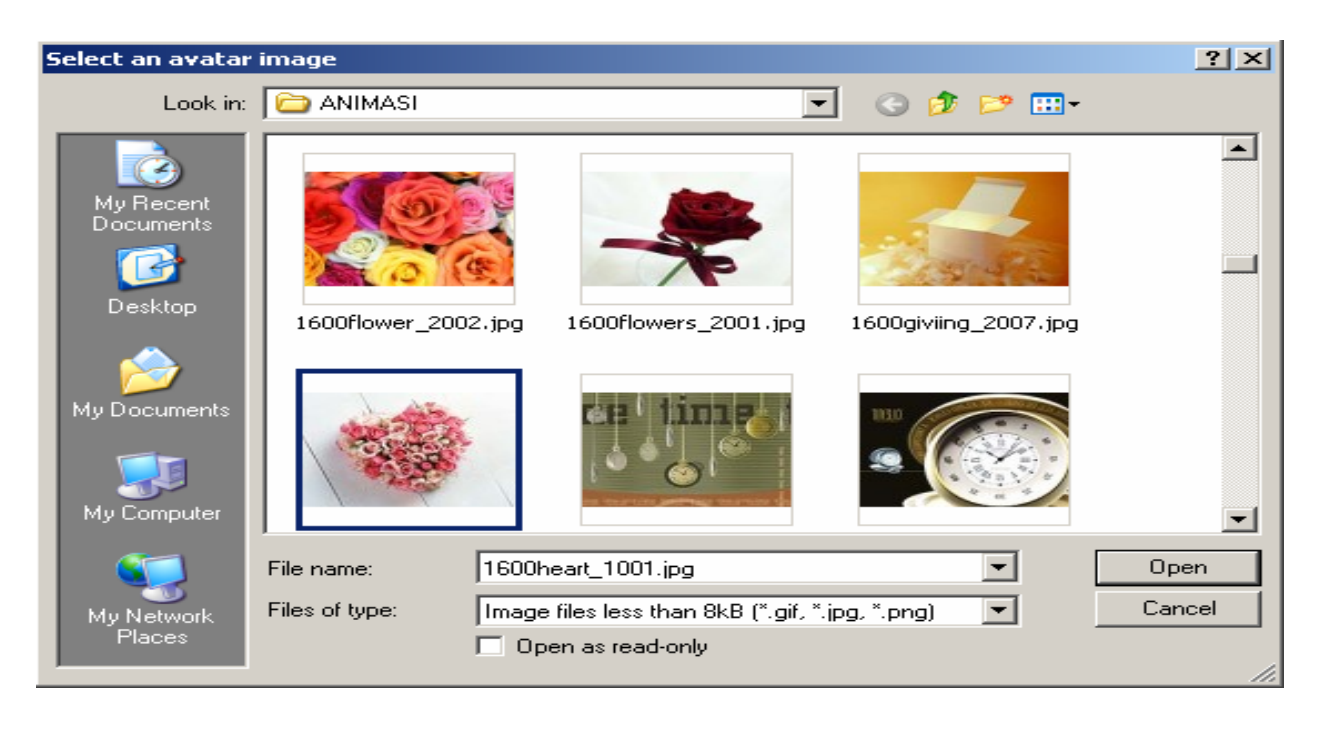

**3. Menu tool**, sebagian menu yang ada di tools hanya administrator yang mengakses (no 1 – 3)

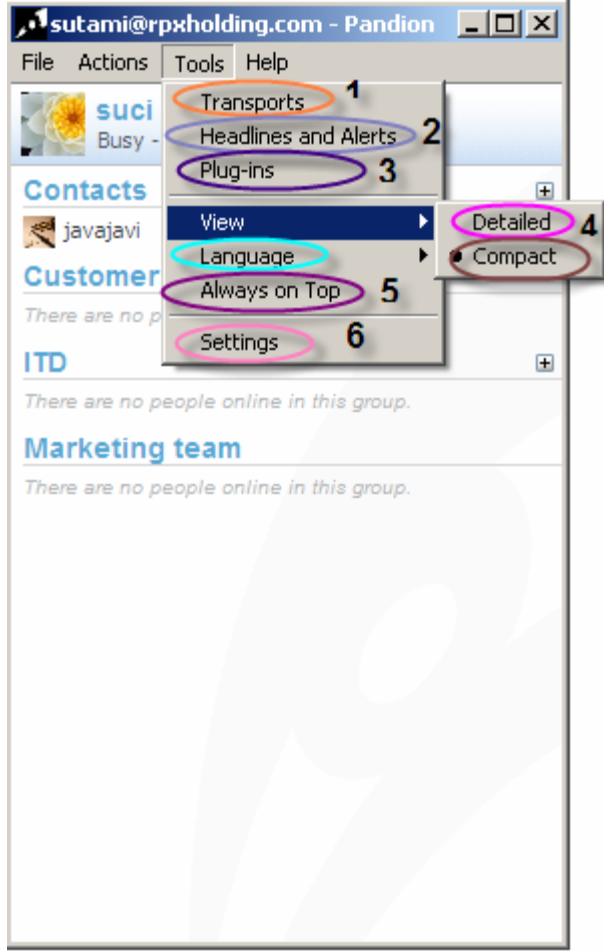

Point 4 berfungsi untuk mengganti tampilan apakah ingin ditampilkan secara detail atau lengkap (menampilkan status), seperti contoh :

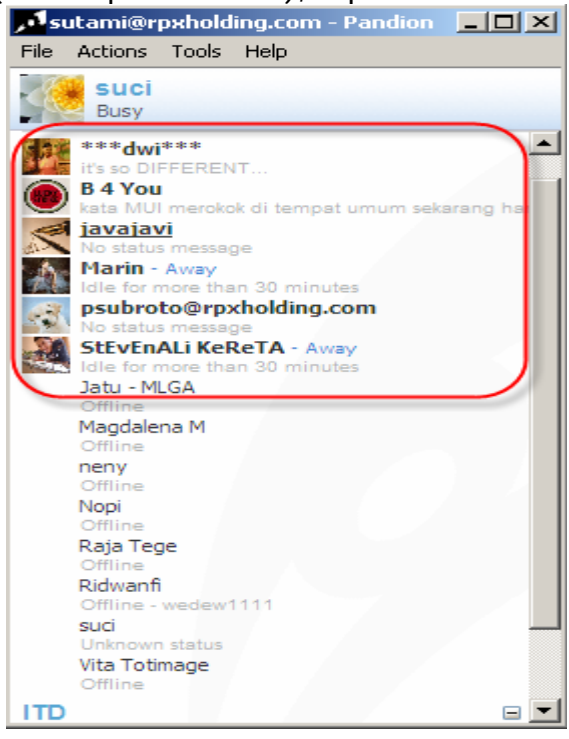

Atau secara compact atau singkat (status tidak tampil), seperti contoh :

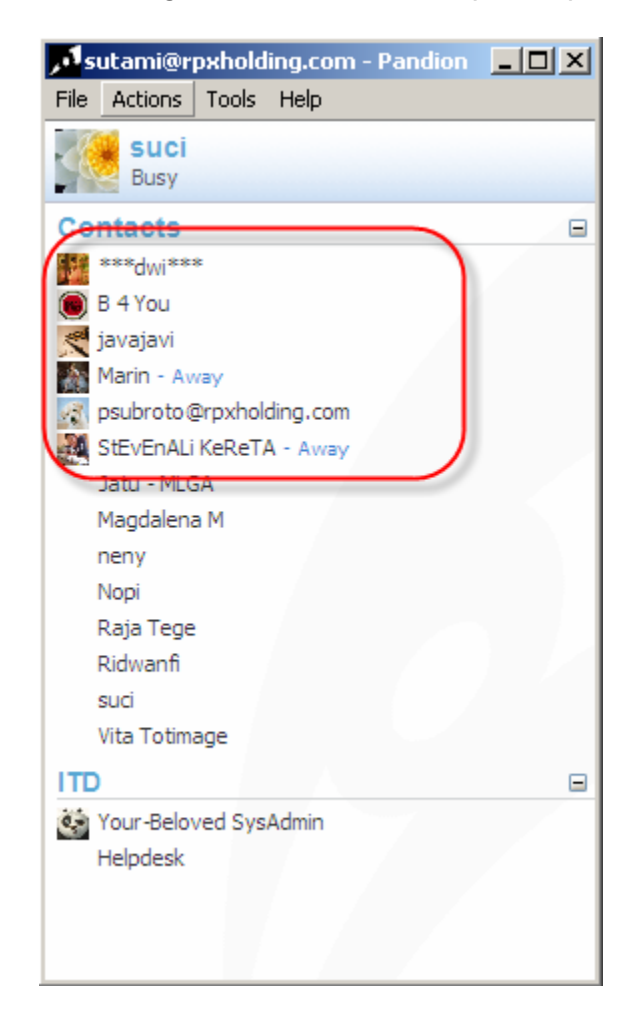

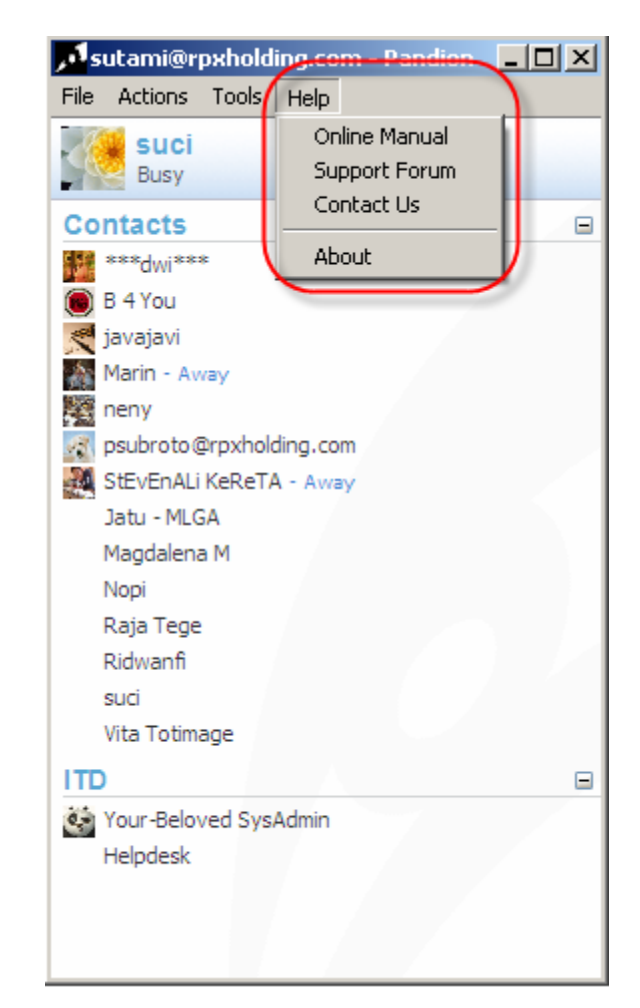

4. Menu Help, berfungsi mengenai informasi aplikasi RICH

#### Info Menu Tambahan :

Ada beberapa alternatif menu yang bisa diakses oleh user dengan cara klik kanan pada mouse, seperti contoh pada gambar jika kita klik kanan di menu contact maka akan terdapat berbagai pilihan menu, seperti :

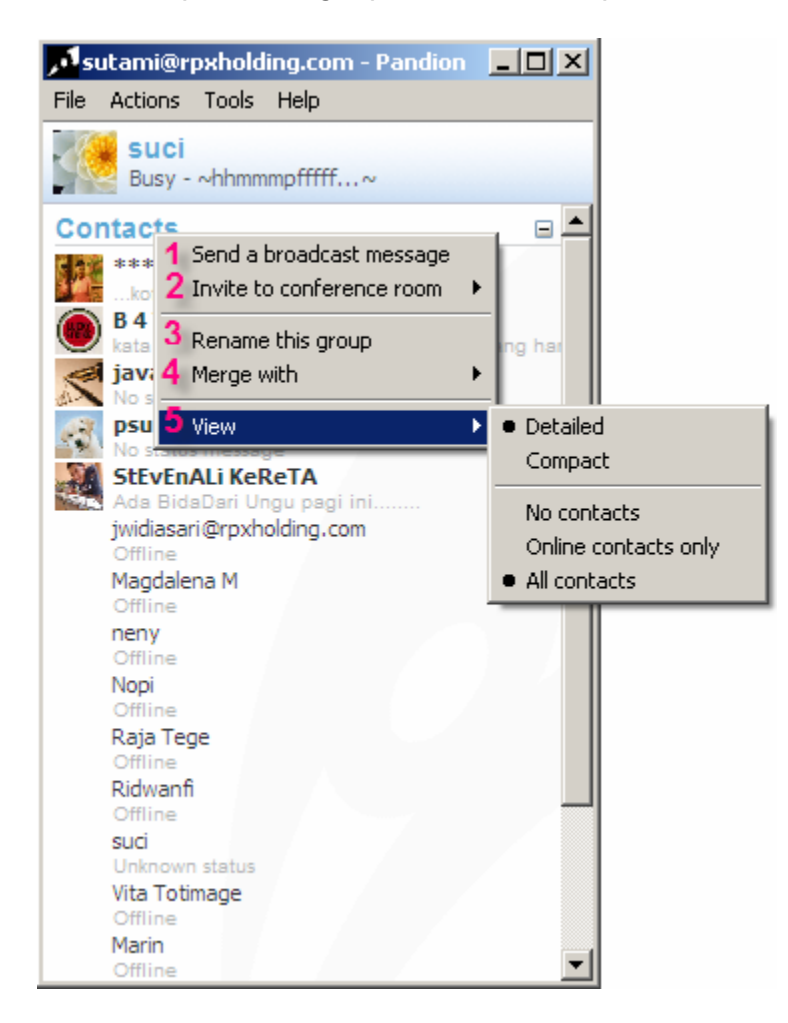

1. **send a broadcast message** adalah untuk mengirimkan pesan ke beberapa list id secara bersamaan, contoh :

| Group Message                          | 1                       |
|----------------------------------------|-------------------------|
| Message                                | Send to these people:   |
| test aja kl terima silahkan reply, thx | 🔄 🗹 campur              |
|                                        | ▼ ***dwi***             |
|                                        | 🗹 B 4 You               |
|                                        | Jatu - MLGA             |
|                                        | 🔽 javajavi              |
|                                        | Magdalena M             |
|                                        | Marin                   |
|                                        | 🔽 neny                  |
|                                        | 🔽 Nopi                  |
|                                        | 🚽 🔽 psubroto@rpxholding |
| Di Attach humanijah                    | Raja Tege               |
| http://                                | Ridwanfi                |
| ntp://                                 | StEvEnALi KeReTA        |
| Type of message                        | 🔽 suci                  |
| Normal message                         | Vita Totimage           |
| Alert notification                     |                         |
|                                        | Send Cancel             |
|                                        | Cancer                  |

2. **Invite a conference room** adalah untuk menambahkan room (seperti sudah dijelaskan diatas)

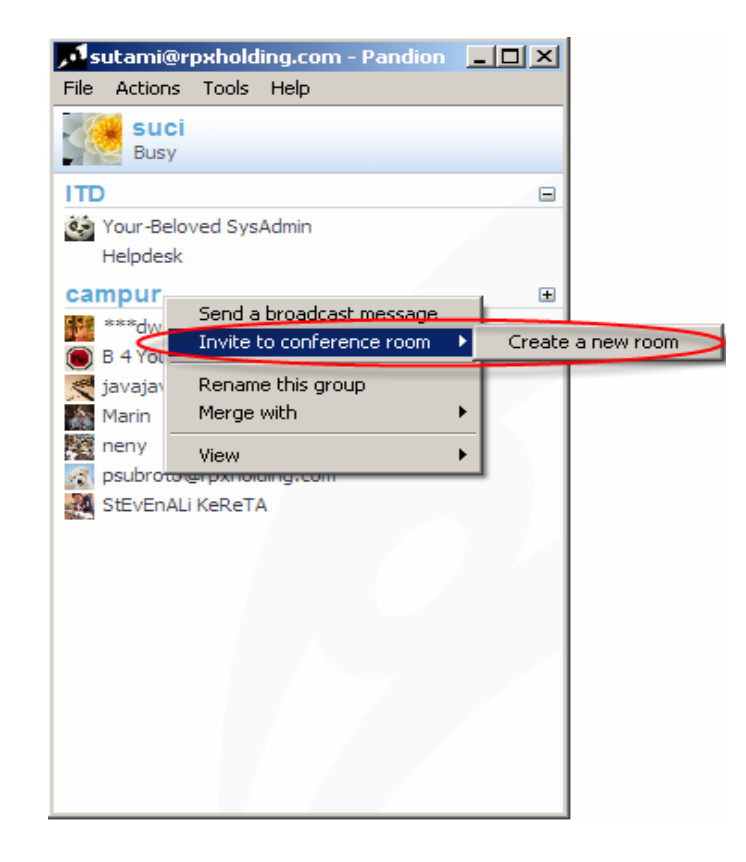

3. **Rename this group**, untuk mengubah nama group (contoh yang sudah ada adalah group contact maka bisa dirubah namanya sesuai dengan keinginan user)

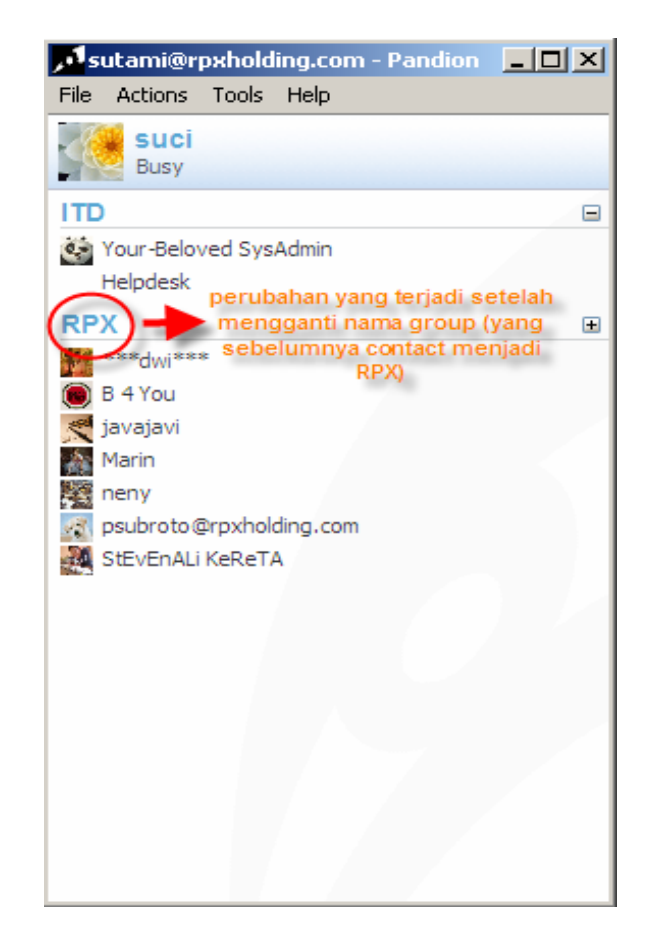

4. **Merge with**, berfungsi untuk menggabungkan nama group menjadi satu group

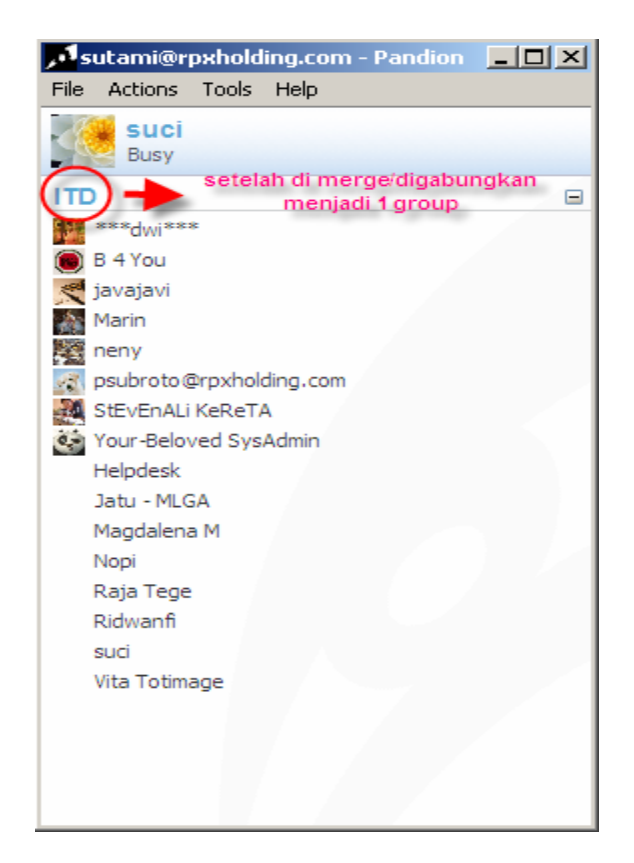

5. **View**, berfungsi untuk merubah tampilan yang sudah tersedia (detail, compact, no contact, online contact only, All contact)

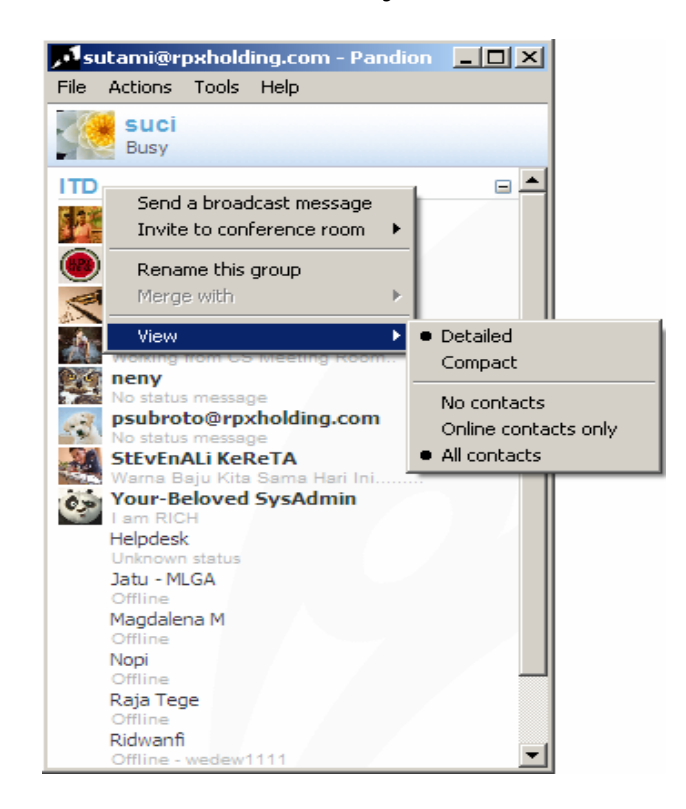

Menu tambahan lainnya ada pada list contact yang bisa kita klik kanan, seperti contoh pada gambar :

- 1. Message, untuk mengirimkan pesan
- 2. File transfer, untuk mentransfer file
- 3. Invite conference room, untuk membuat room yang baru
- 4. Rename, untuk merubah nama contact sesuai dengan keinginan
- 5. Block, untuk memblok user yang tidak kita inginkan
- 6. Delete, untuk menghapus list user
- 7. Move to, untuk memasukkan user list kedalam group yang baru
- 8. **Copy to**, untuk memasukkan user list kedalam group yang sudah dibuat atau menambahkan group
- 9. **Re-request authorization**, untuk memberikan akses kepada user yang sudah menambahkan nama kita kedalam groupnya agar bisa dilihat statusnya secara keseluruhan.
- 10. History, untuk menampilkan keseluruhan percakapan
- 11. Profile, untuk menambahkan/mengubah profile user

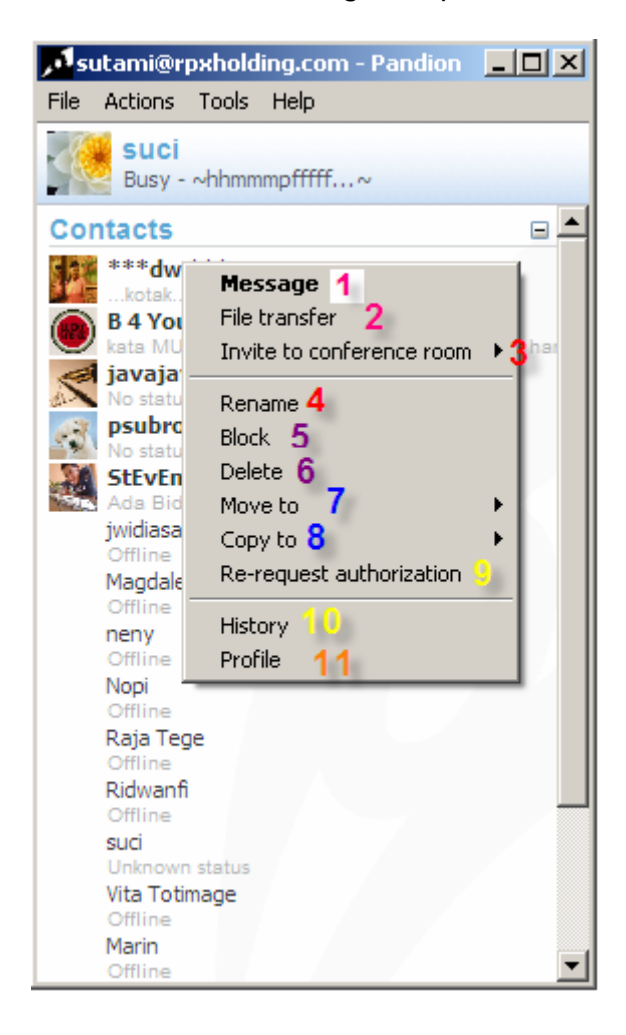